# **Building Management Systems** great systems for easy living.

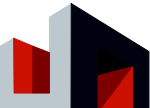

CE

# **KNX** Touch-Display

Control unit for Quadra® weather controller

## Product description

3,5" Touch-Display (320 x 240 Pixel/ RGB) to display and control up to 40 KNX-functionalities, display of functions on 5 pages plus an additional alarm page. It is mounted on a standard switch box.

## Security advices

- Electrical connection and start-up operations shall only be done by electrically skilled persons.
- For installation, assemblage, operating and accident prevention please comply to the regional regulations.
- Connection and maintenance operation might only be done in not energized condition.
- If safe operation is not possible, the device must not be started up or has to be disabled.
- The device shall only be applied for normal use and according to the specified technical data.
- The device may only be used in combination with original accessories.

### Installation advices

- The device is intended for fixed installations in dry rooms, for installation in flush-mounted boxes.

## Operating elements

- All settings are made via the Touch-Display itself.

## Display elements

- All indications are displayed on the Touch-Display itself.

### Configuration

- The configuration is done with ETS Version 3 or higher from the KNX-Association. In addition, a configuration tool is available that allows you to upload and save your own elements (graphics etc.). The tool has direct access to the memory via the Mini-USB-socket on the back.

## Start-up

- Check device, clamps and connections.
- Screw mounting frame to the flush-mounted wall box.
- Fit the Touch-Display with the upper edge of the frame and snap (magnets).Screw in the locking screw from the bottom.
- Switch on the power supply and the bus voltage.
- Programming mode via > Settings > System & SD-Card > activate button "P" and program physical device address.

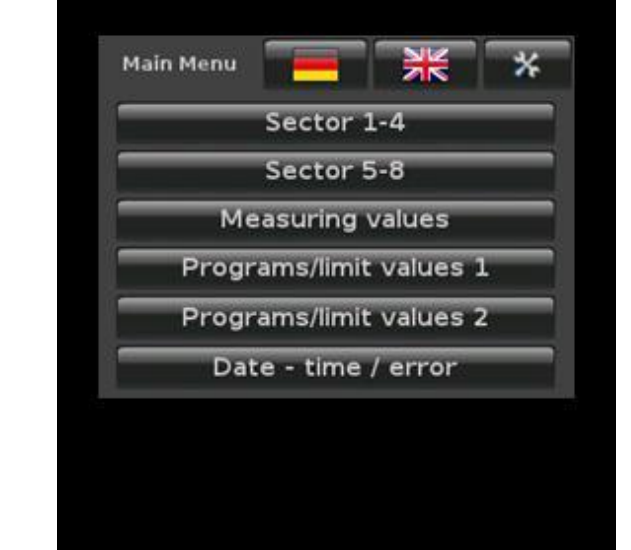

## Technical Data

| Connections | Supply voltage<br>KNX-Bus current      | 9-32 VDC / approx.: 1,5 W<br>(via bus terminal block -<br>yellow/white)<br>10 mA<br>(via bus terminal block -<br>red/black) |
|-------------|----------------------------------------|----------------------------------------------------------------------------------------------------|
| Environment | Operation<br>temperature               | -5 ℃ to +55 ℃                                                                                                    |
|             | Storage temperature                    | -5 ℃ to +60 ℃                                                                                                    |
| General     | Dimensions<br>Mounting depth<br>Weight | 82 x 82 x 12 mm (L x W x D)<br>10 mm<br>approx 160 g                                                                        |

Phone: +49 (0) 2152 / 95 989 - 0 Fax: +49 (0) 2152 / 95 989 - 9

Subject to alterations errors expected E-Mail: info@bms-solutions.de

Internet: www.bms-solutions.de

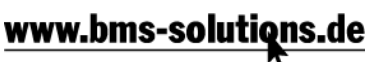

age 1 of 4

# Building Management Systems great systems for easy living.

Connection plan

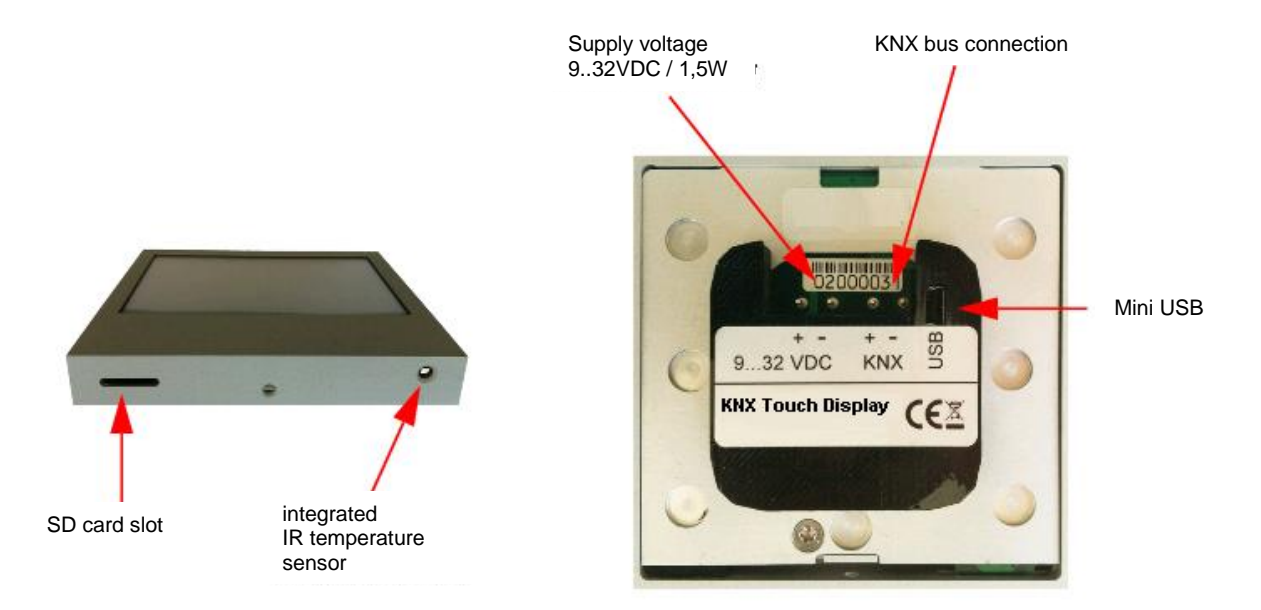

 Subject to alterations, errors expected

 95 989 - 0
 E-Mail: info@bms-solutions.de

 989 - 9
 Internet: www.bms-solutions.de

page 2 of 4

## **Building Management Systems** great systems for easy living.

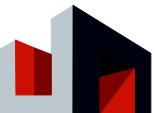

## Operating functions

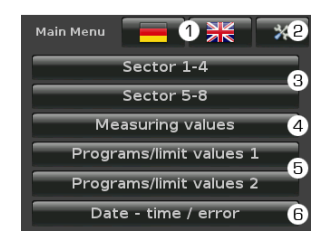

### I. Main Menu

- ① Switch language German -English
- ② Settings Touch-Display > II.
- ③ Operating page Sector 1–4 (5–8) > VII.
- ④ Display page measuring values > VİII.
- (5) Operating page programs/ limit values 1 (2) > IX.
- 6 Operating/ display page
- Date Time / error > X.

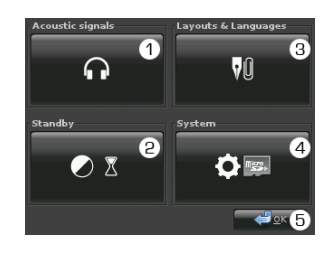

- II. Settings Touch-Display
- Acoustic signals > III.
- ② Display settings > IV.
- ③ Navigation & Layout > V.
- ④ System page Touch-Display
- © Confirm and return

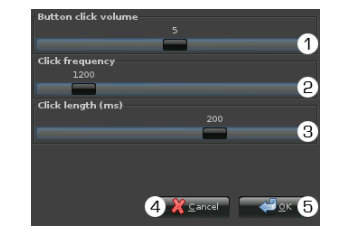

### III. Acoustic signals

- 1 Click volume for the confirmation of an operation
- <sup>©</sup>Frequency of the confirmation
- click (100-8000Hz)
- ③ Duration of the confirmation click (10-300ms)
- ④ Cancel and return
- S Confirm and return

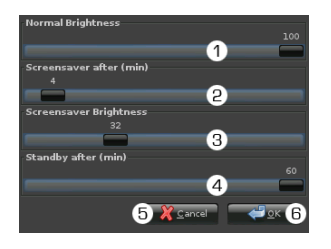

## IV. Display settings

- 1 Display brightness 0-100%
- ② Screensaver after \_\_ min
- ③ Screensaver brightness 0-100%
- ④ Standby after\_\_\_min
- S Cancel and return 6 Confirm and return

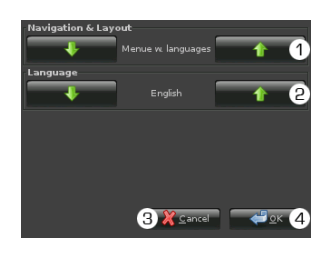

## V. Navigation & Layout

- 1) Display menu bilingual/ set language
- ② Selection display language
- 3 Cancel and return
- ④ Confirm and return

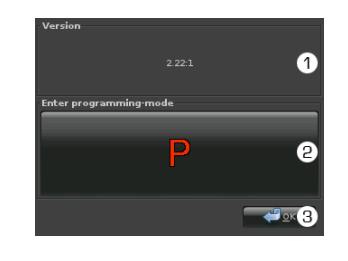

### VI. System

- ① Version information
- ② KNX programming mode on/ off
- 3 Confirm and return

BMS - Building Management Systems Heinrich-Heine-Straße 3 D-47906 Kempen

Phone: +49 (0) 2152 / 95 989 - 0 Fax: +49 (0) 2152 / 95 989 - 9

Subject to alterations, errors expected

E-Mail: info@bms-solutions.de Internet: www.bms-solutions.de

page 3 of 4 www.bms-solutions.de

## **Building Management Systems** great systems for easy living.

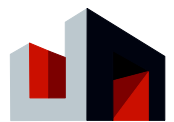

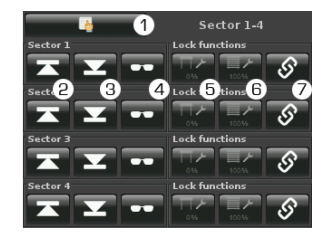

### VII. Sector control

- (Sector 1-4 and sector 5-8)
- Back to main menu
  Sector UP (KNX value "0")
  Sector DOWN (KNX value "1")
- Sector shading position (KNX value "1")
- Sector cleaning windows
- (Toggle KNX values "0" "1") 6 Sector cleaning shading
- (Toggle KNX values "0" "1") Sector Automatic lock off (Reset KNX values "0" – "1")

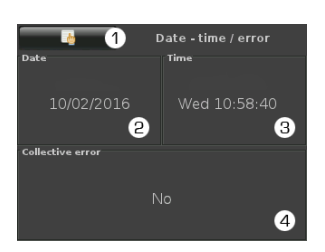

- X. Date-time / error
- 1 Back to main menu
- ② Set date
- 3 Set time
- ④ Status display of Quadra weather controller errors

| ind speed          | Measuring values<br>Precipitation |
|--------------------|-----------------------------------|
| 2.2 m/s            |                                   |
| Temperature Quadra | Room temperature                  |
| 11.6 °C            | 28.0 °C                           |
| Brightness Sky     | Brightness south                  |
| 11172 Lux          | 5878 Lux                          |
| Brightness east    | Brightness west                   |
| 5765 Lux           | 6420 Lux                          |

### VII. Measuring values

Up to 8 measuring values of the Quadra or the Touch Display (internal temperature) can be displayed. The values displayed are set via the KNX configuration 1 Back to main menu

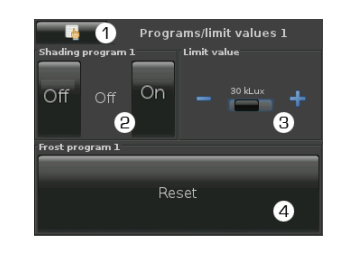

#### IX. Programs / Limit values (Page 1 and 2)

Up to 4 automatic programs can be adjusted individually on each of the 2 pages. ① Back to main menu

- ② Automatic program on/off (with status display)
- ③ Adjust limit value
- ④ Reset frost program (an active) off delay can hereby be termi-nated – the turn-off conditions have to be fullfilled before)

Subject to alterations, errors expected E-Mail: info@bms-solutions.de

Internet: www.bms-solutions.de

page 4 of 4